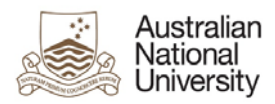

# THESIS CORRECTIONS -EFORM SUPPORT GUIDE

Version 1

5 October 2018

Version 1 – October 2018 pg. 1

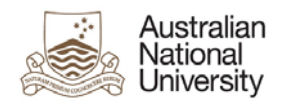

# Introduction

# **Guide Introduction**

The purpose of this document is to provide detailed support information on the Higher Degree Research (HDR) Thesis Correction eForm for administrators and support staff. The guide outlines the key functionality as well as possible errors which may be triggered on each page. This guide may be referred to for trouble-shooting and end-user support. To navigate this guide, first identify the page on which the error occurs and follow the link to the page from the contents list. Note that some pages are only visible in certain stages of the process. The form will also adapt to reflect options selected by the user and hide and show pages and sections based on how relevant they are to the user. Details on the emails and output documentation can be found in a separate document.

# Form Introduction

The Delegated Authority and the Associate Dean reviewed the examiner reports for the submitted thesis. The Associate Dean has determined revisions or corrections need to be made to the Candidate's thesis. They have 12 months to submit a revised thesis for review. If they do not submit a corrected or revised version of their thesis they will not be awarded their PhD/MPhil. This form will remain available in their milestones in ISIS until:

- they submit a revised thesis OR
- notify the HDR Examinations Office they do not intend to submit a revised thesis OR
- 12 months have passed.

They can apply to the Delegated Authority for an extension up to an additional 12 months if required. Contact the HDR Examinations Office for advice.

Note: If they do not submit a corrected or revised version of their thesis they will not be granted their award.

They may decide they no longer want to continue studying at ANU and want to withdraw from their program. More information is on the Withdraw from a research program webpage. This form will return to the HDR Examinations Office and the Associate Dean's decision will be updated in the Student Administration System. They can also discuss the process of withdrawing from their program with their College/School HDR Administrator.

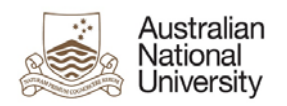

# Contents

| Introduction                          |
|---------------------------------------|
| Guide Introduction2                   |
| Form Introduction2                    |
| Contents                              |
| General eForm Components4             |
| General Page Structure4               |
| Question Types4                       |
| 1 HDR Milestones eForm Structure7     |
| 2 eForm Access                        |
| 2.1 Support Links                     |
| 3 eForm Approvals Workflow            |
| 4 eForm Pages10                       |
| 4.1 Introduction Page10               |
| 4.2 Candidature Details13             |
| 4.3 Thesis Details20                  |
| 4.4 Thesis Upload and Distribution26  |
| 4.5 Thesis Corrections                |
| 4.6 Copyright and Confidentiality     |
| 4.7 Researcher Identifiers            |
| 4.8 Processing                        |
| 4.9 Summary43                         |
| Appendix A: eForm Pages Style Guide45 |
| {4.X} Page Name                       |

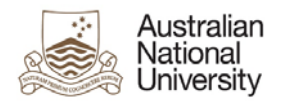

# General eForm Components

# General Page Structure

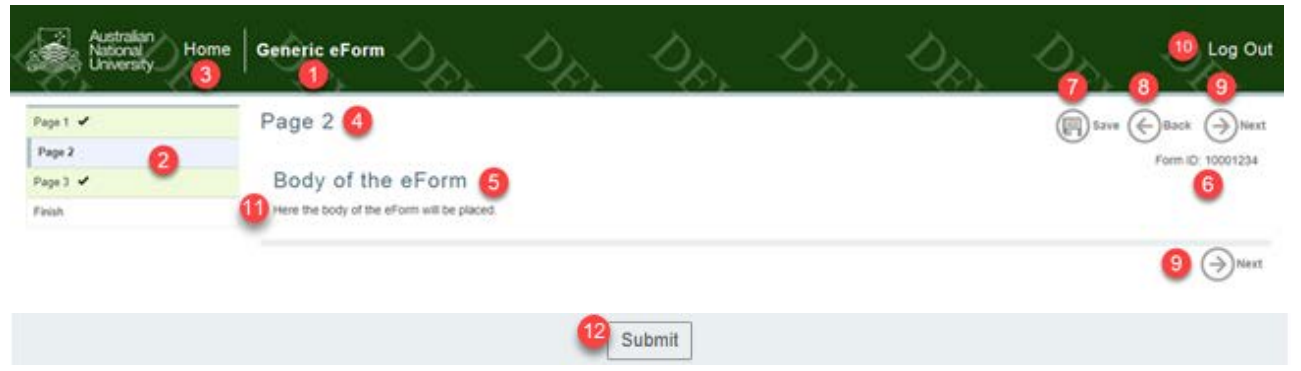

| Label | Name            | Description                                                                  |
|-------|-----------------|------------------------------------------------------------------------------|
| 1     | eForm Title     | Displays the title of the eForm.                                             |
| 2     | Navigation Menu | Links to pages within the eForm. These can be used to navigate around the    |
|       |                 | form by 'jumping' to selected pages.                                         |
| 3     | Home            | Returns to the eForms system home.                                           |
| 4     | Page Title      | Displays the title of the current page.                                      |
| 5     | Form Body       | The information and actions for each page are displayed in this section.     |
| 6     | Form ID         | A unique identifier used to identify the form within Insight reporting, ERMS |
|       |                 | and within the eForm system database. Visible on the introduction page.      |
| 7     | Save            | Allows the form progress to be saved (with comments) to be completed at      |
|       |                 | a later date.                                                                |
| 8     | Back Arrow      | Step back one page in the form.                                              |
| 9     | Next Arrow      | Step forward one page in the form.                                           |
| 10    | Log Out         | Logs out of the eForms system.                                               |
| 11    | Text            | Basic text providing information about the form or question.                 |
| 12    | Submit          | Submits the form to the next state or finalises the form.                    |

# **Question Types**

|    | A Multiple Choice superior |
|----|----------------------------|
|    | A multiple Choice question |
| 1  | Answer 1                   |
| -  | Answer 2                   |
|    | Drop Down List             |
| 12 | ×                          |
|    |                            |
|    | Document Upload            |
| 13 | Upload New                 |
|    | Date entry field           |
| 14 |                            |
|    | Text entry field           |
| 15 |                            |
| -  |                            |

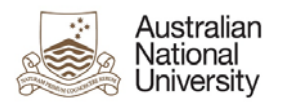

| h Text               | Entry   |              |       |      |      |   |      |  |  |  |  |   |      |  |
|----------------------|---------|--------------|-------|------|------|---|------|--|--|--|--|---|------|--|
| s I                  | U       | <del>S</del> | E     | Ξ    | 3    | ■ |      |  |  |  |  |   |      |  |
| ter Text             | Here.   |              |       |      |      |   |      |  |  |  |  |   |      |  |
| Space                | ce Do   | wnloa        | ad Me | odul | le   |   |      |  |  |  |  |   |      |  |
| DSp                  | ace T   | hesis        | s Rej | posi | tory |   |      |  |  |  |  |   |      |  |
| File nam             | 10      |              |       |      |      |   |      |  |  |  |  | ٥ | Size |  |
| Che                  | eckho   | ¥            |       |      |      |   | <br> |  |  |  |  |   |      |  |
| . (                  | Confirm | nation       | Text  |      |      |   |      |  |  |  |  |   |      |  |
| ib gro<br><u>Tab</u> | up<br>1 | Tab 2        |       |      |      |   |      |  |  |  |  |   |      |  |
| Та                   | b 1 Tex | d            |       |      |      |   |      |  |  |  |  |   |      |  |

| Label | Question Type    | Description                                                                                                    |
|-------|------------------|----------------------------------------------------------------------------------------------------|
| 11    | Multiple choice  | A list of 1 or more buttons that can be selected based on pre-<br>programmed conditions. Some of these questions take the form of<br>radio buttons where only one answer may be selected. Others take<br>the form of checkbox lists where any number of options may be<br>selected. |
| 12    | Drop-down List   | A searchable entry list with pre-programmed answers. The arrow on the right-hand side of the bar will reveal all of the answers.                                                                                                    |
| 13    | Document Upload  | A button that, once selected, will bring up File Explorer on the user's PC.                                                                                                    |
| 14    | Date Entry Field | A text field specifically for a date, the button on the right-hand side<br>of the field will bring up a calendar from which a correctly<br>formatted date can be selected. Conditions can be placed on the<br>type of dates that can be accepted.                                   |

Version 1 – October 2018 pg. 5

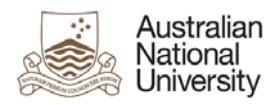

| 15 | Text Entry Field | A field for accepting a typed response, this can have conditions<br>placed on the accepted answers. This can be either a single line or<br>multiple line entry field. |
|----|------------------|----------------------------------------------------------------------------------------------------|
| 16 | Rich Text Entry  | A field for accepting text responses, this has built-in formatting functionality.                                                                                     |
| 17 | DSpace Download  | A list of downloadable files pulled from the DSpace Thesis                                                                                                    |
|    | Module           | Repository.                                                                                                    |
| 18 | Checkbox         | A single button to confirm an action or agreement.                                                                                                    |
| 19 | Tab Group        | Group of text or questions separated into labelled tabs.                                                                                                    |

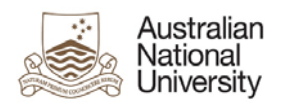

# 1 HDR Milestones eForm Structure

The Thesis Corrections eForm is part of the larger HDR Milestones eForm. The following highlighted pages appear in the Thesis Corrections Milestone.

| æ 🔚  | hidden                          |
|------|---------------------------------|
| ÷    | ### System Page ###             |
| ÷    | Introduction                    |
| ÷ 1  | Student Details                 |
| ÷    | Candidature Details             |
| ÷ != | Milestone Details               |
| ÷ /= | Thesis Format                   |
| ÷    | Thesis Details                  |
| ÷    | Thesis Upload and Distribution  |
| ÷    | Thesis Corrections              |
| ÷    | Copyright and Confidentiality   |
| ÷ != | Publication                     |
| ÷    | Researcher Identifiers          |
| ÷ != | Examiner Suggestion             |
| ÷ != | Thesis Access Restrictions      |
| ÷ != | Nomination of Examiners         |
| ÷ != | Summary of Examiners            |
| ÷ != | Academic Activity               |
| ÷ != | Milestone Documentation         |
| ÷ != | Research Planning and Progress  |
| ÷ != | Awards and Achievements         |
| ÷ != | Support and Employment Details  |
| ÷ != | Research Integrity Test         |
| ÷ != | Supervisory Panel               |
| ÷ != | Progress Assessment             |
| ÷ != | Assessment of Oral Presentation |
| ÷ != | Ethics Approval                 |
| ÷    | Supervisory Arrangements        |
| ÷ != | Review and Approval             |
| ÷    | Processing                      |
| ÷ /= | Review Feedback                 |
| ÷    | Summary                         |
| ÷    | ### System Finish Page ###      |
| ÷ 🖗  | Finish                          |
|      |                                 |

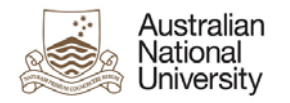

# 2 eForm Access

The Candidate logs into ISIS and navigates to > ISIS > Research > Research Reports. They then click *Begin eForm* for their Milestone from the list.

| Research Career                                                                                                    |                                                      |                                        |                                           |                |                                             |  |  |
|----------------------------------------------------------------------------------------------------|------------------------------------------------------|----------------------------------------|-------------------------------------------|----------------|---------------------------------------------|--|--|
| Program                                                                                                    | Report                                               | Due Date                               | Status                                    | Date Completed | eForm                                       |  |  |
| effentetisch mitter Marc mit geför febr. Bejefen                                                                                                    | elektristiski initiar filste stå, pille ätte flighen | 08/10/2017                             | In Progress                               |                | Pending Approval                            |  |  |
| Alabhadada Balayi Marke wid, pairin Baha, Balakan                                                                                                    | emerated and back and Warry.                         | 12/01/2017                             | In Progress                               |                | Pending Approval                            |  |  |
| distantials index flats ad anits hits implem                                                                                                    | Annual Report and Plan                               | 29/08/2016                             | Not Completed                             |                | Begin eForm                                 |  |  |
| site and the second second second second second second second second second second second second second second                                              | and the second second second second                  | 30/08/2016                             | Completed                                 | 27/08/2016     | Complete                                    |  |  |
| Antoniologi militari Mano ndi garte Anto Angeleri<br>Antoniologi militari Mano ndi garte Anto Angeleri<br>Antoniologi militari Mano ndi garte Anto Angeleri | Annual Report and Plan                               | 12/01/2017<br>29/09/2016<br>30/09/2016 | In Progress<br>Not Completed<br>Completed | 27/08/2016     | Pending Approval<br>Begin eForm<br>Complete |  |  |

On clicking the *Begin eForm* link, the Candidate will be redirected (via single sign on) to the eForms website with a new instance of the HDR Milestone Reporting eForm for their selected Milestone.

The form should begin on the Introduction page as displayed below.

Candidates will have a Thesis Correction Milestone created after they agree to re-submit their thesis with corrections. When they believe they are ready to re-submit their thesis, they may complete the form.

# 2.1 Support Links

If you need additional assistance please contact your College/School HDR Administrator or go to student administration eForms support <u>https://services.anu.edu.au/education-support/student-administration/eforms-staff-support.</u>

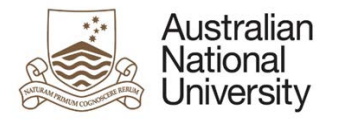

# 3 eForm Approvals Workflow

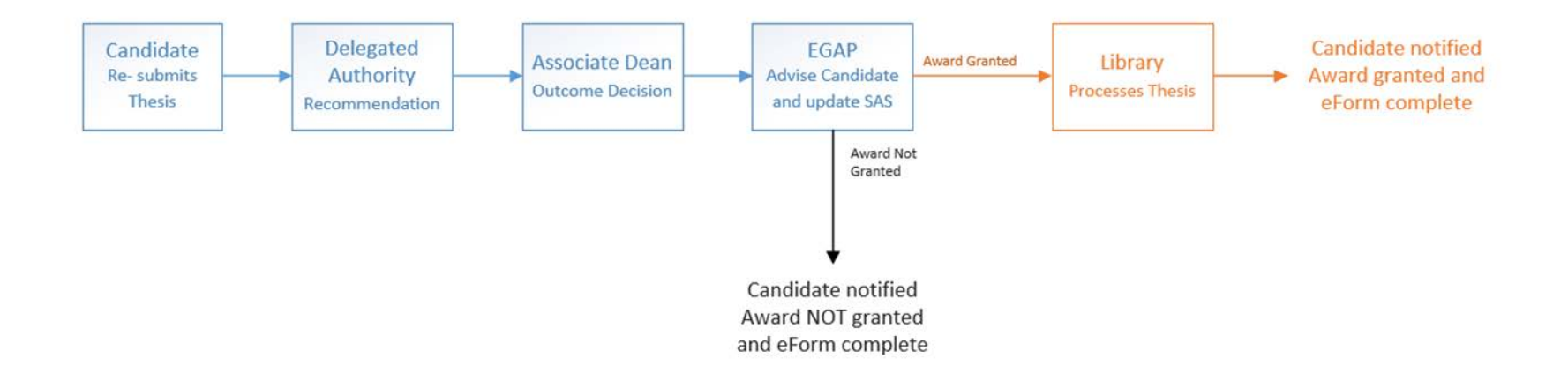

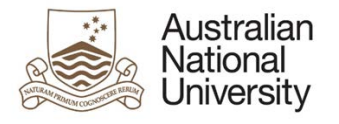

# 4 eForm Pages

# 4.1 Introduction Page

# 4.1.1 Overview

| Forms:        | HDR Milestone Reporting: Thesis Correction.                                        |
|---------------|------------------------------------------------------------------------------------|
| Visible To:   | All.                                                                               |
| Actors:       | N/A.                                                                               |
| Purpose:      | To provide an introduction to the form and an overview of the process.             |
| Triggered by: | Form initiation.                                                                   |
| Loads:        | Within this page the form collects data from the following web services:           |
|               | CS Occupation Service (for Student and Delegated Authority)                        |
|               | Personal Contact Details (for Student)                                             |
|               | Current Academic Program (Inc. Program, Program Owner, Supervisor Details)         |
|               | Academic Program Details (for Current Academic Program)                            |
|               | Research Candidature                                                               |
|               | Thesis Management                                                                  |
|               | • Enrolments (+ Class Details for each line of the enrolment record)               |
|               | Research Milestones                                                                |
|               | Student Scholarships                                                               |
|               | Residency                                                                          |
|               | Visa Details                                                                       |
|               | Service Indicators                                                                 |
|               | Forms Approval (for ADEA and HMDA for the Student's current academic program/plan) |
|               |                                                                                    |

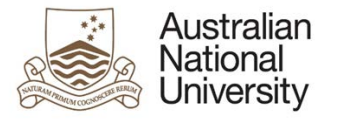

#### 4.1.2 All View Screenshots

#### Support Guide

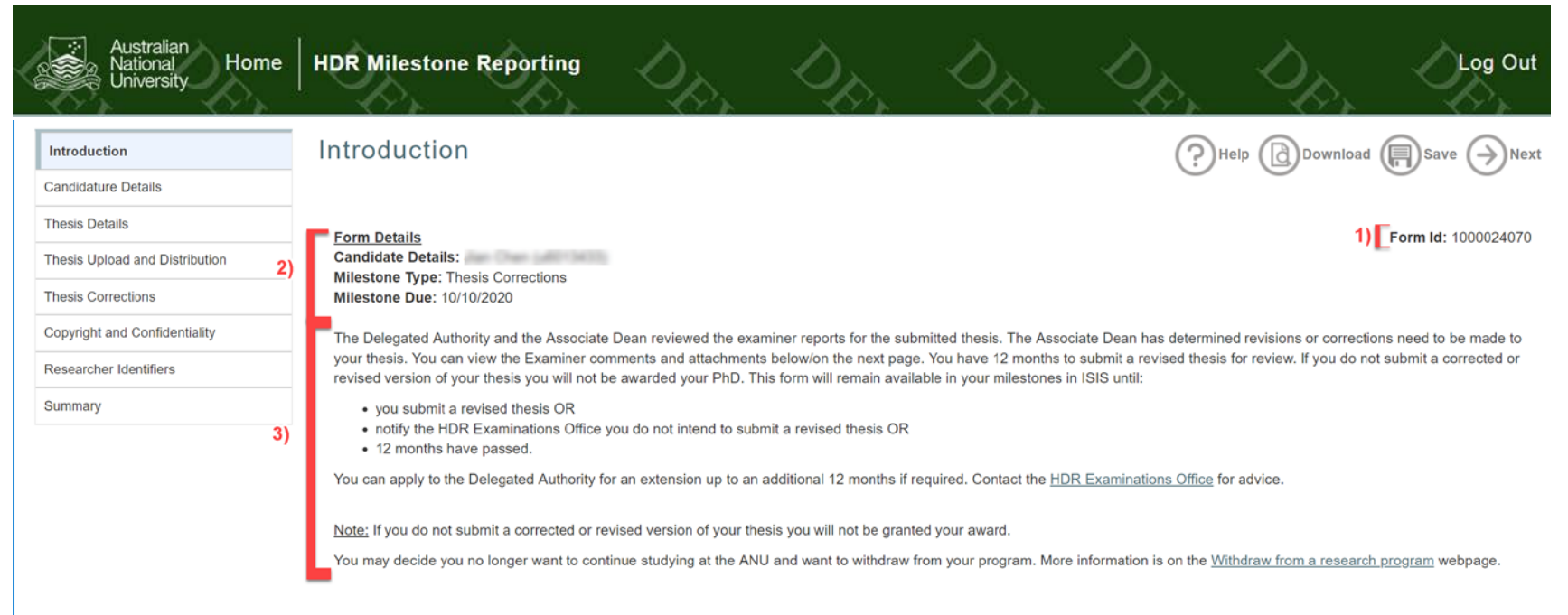

#### 4.1.2.1 All View Table

| Annotation | Question Type | Description                                                                                                    | Conditions |
|------------|---------------|----------------------------------------------------------------------------------------------------|------------|
| 1.         | Form ID       | Form ID – e.g. 1000003756 unique identifier for the form, which can be used to track the form within Insight reporting and also used to request backend form management functionality, e.g. cancelling a form. |            |
| 2.         | Text          | <ul> <li>Form Details includes:</li> <li>Candidate Details (Name and UID)</li> <li>Milestone Type</li> <li>Milestone Due Date</li> </ul>                                                                       |            |
| 3.         | Dynamic Text  | Information on the re-submission process. This information is eForm state specific.                                                                                                    |            |

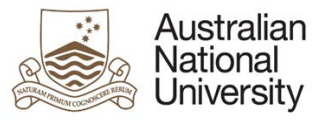

# 4.1.3 Errors/Validators

| a) | You have passed the maximum submission date for your thesis. You must apply to the Delegated Authority for an extension.                                                   |  |  |  |  |  |
|----|----------------------------------------------------------------------------------------------------|--|--|--|--|--|
|    | Trigger: The maximum submission date for the program has passed.                                                                                                    |  |  |  |  |  |
|    | Potential Solutions: Advised the Candidate to apply for an extension to their HDR program using the Manage My Degree (MMD) eForm, as they will not be able to              |  |  |  |  |  |
|    | proceed until they obtain an extension.                                                                                                    |  |  |  |  |  |
|    | Warning Text: "You have passed the maximum submission date for your thesis. You must apply to the Delegated Authority for an extension."                                   |  |  |  |  |  |
| b) | You do not have approval to submit earlier than your approved Minimum Submission Date for your program: 16/08/2018. Please speak to your College/School HDR Administrator. |  |  |  |  |  |
|    | Trigger: The minimum submission date for the program has not been reached.                                                                                                 |  |  |  |  |  |
|    | Potential Solutions: Confirm the minimum submission date and ensure it has passed. Advise the Candidate to contact their College/School HDR Administrator to               |  |  |  |  |  |
|    | adjust the date or if they believe this information is incorrect.                                                                                                    |  |  |  |  |  |
|    | Warning Text: "You do not have approval to submit earlier than your approved Minimum Submission Date for your program: 12/09/2018. Please speak to your                    |  |  |  |  |  |
|    | College/School HDR Administrator."                                                                                                    |  |  |  |  |  |

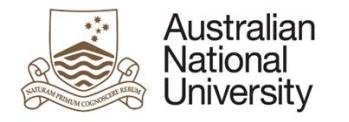

# 4.2 Candidature Details

# 4.2.1 Overview

| Forms:        | HDR Milestone Reporting: Thesis Correction.                                 |
|---------------|-----------------------------------------------------------------------------|
| Visible To:   | All                                                                         |
| Actors:       | N/A                                                                         |
| Purpose:      | To display information on the Candidate's candidature and Supervisory Panel |
| Triggered by: | Form Initiation.                                                            |
| Loads:        | Within this page the form collects data from the following web services:    |
|               | CS Research Comments Transcript Details                                     |
|               | Personal Details (for Supervisors)                                          |
|               |                                                                             |

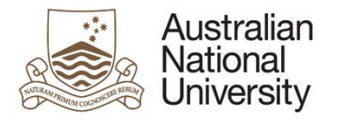

# 4.2.2 Candidate View Screenshots

| Australian<br>National<br>University                                            | HDR Mileston                                 | e Reporting                                                         | Dr.                             | D <sub>D</sub>     | DR. | D <sub>R</sub> | D <sub>R</sub> ,           | Log Out           |
|---------------------------------------------------------------------------------|----------------------------------------------|---------------------------------------------------------------------|---------------------------------|--------------------|-----|----------------|----------------------------|-------------------|
| Introduction  Candidature Details Thesis Details Thesis Upload and Distribution | Candidatur<br>Form Details:<br>Program Detai | e Details<br>Is                                                     | - Tasa London                   |                    |     | PHelp          | Download 🕞 Save            | Back Next         |
| Thesis Corrections                                                              | Program                                      |                                                                     |                                 |                    |     | s              | Status                     | Active in Program |
| Copyright and Confidentiality                                                   | Enrolment Type                               | Research                                                            |                                 |                    |     | A              | Academic Load              | Full-Time         |
| Researcher Identifiers                                                          | College / School                             |                                                                     |                                 |                    |     | F              | Program Commenced          | 28/03/2017        |
| Summary 1)                                                                      |                                              | March States of The<br>Other and The States<br>States of The States |                                 |                    |     | n<br>C         | Maximum Submission<br>Date | 27/06/2021        |
|                                                                                 | Scholarship<br>Information                   | All Course for<br>Other and D17<br>Same C1900                       |                                 |                    |     |                |                            |                   |
|                                                                                 |                                              |                                                                     |                                 |                    |     |                |                            |                   |
|                                                                                 | If these details are i                       | ncorrect, please contac                                             | t <u>Student Central</u> for fu | urther assistance. |     |                |                            |                   |

| Australian<br>National<br>University |                                                                                            |                                       | Support Guide |
|--------------------------------------|--------------------------------------------------------------------------------------------|---------------------------------------|---------------|
|                                      | Supervisory Panel                                                                          |                                       |               |
|                                      | Name                                                                                       | Role<br>Associate Supervisor          |               |
|                                      |                                                                                            | Associate Supervisor                  |               |
| 2)                                   |                                                                                            | Primary Supervisor and Chair          |               |
|                                      |                                                                                            | Adviser                               |               |
|                                      |                                                                                            |                                       |               |
|                                      | If your supervisory panel details are incorrect, please contact your School or College HDR | Administrator for further assistance. |               |

#### 4.2.2.1 Candidate View Table

| Annotation | Question Type | Description                                                   | Conditions |
|------------|---------------|---------------------------------------------------------------|------------|
| 1.         | Text          | Program Details. These include:                               |            |
|            |               | Program                                                       |            |
|            |               | Enrolment Type                                                |            |
|            |               | College/School                                                |            |
|            |               | Scholarship Information                                       |            |
|            |               | Status                                                        |            |
|            |               | Academic Load                                                 |            |
|            |               | Program Commencement Date                                     |            |
|            |               | Maximum Submission Date                                       |            |
|            |               | Extended Program End Date <u>where applicable</u> (Not Shown) |            |
| 2.         | Text          | Supervisory Panel. Includes the panel members':               |            |
|            |               | Name                                                          |            |
|            |               | Role                                                          |            |

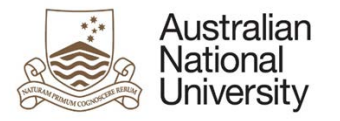

### 4.2.3 Delegated Authority, Associate Dean, EGAP View Screenshots

|      | Australian<br>National Home |    | Milestone Reporti          | ing       | D <sub>D</sub> | D <sub>R</sub> | D.P. | Dp.       | Log Out                    |                     |
|------|-----------------------------|----|----------------------------|-----------|----------------|----------------|------|-----------|----------------------------|---------------------|
| Inti | oduction 🖌                  |    | Candidatur                 | e Details |                |                |      | (?)Help ( | Download 🕞 Save            | Back Next           |
| Pro  | andidature Details          |    | Form Details:              |           |                |                |      |           |                            | Form Id: 1000024120 |
|      |                             |    | Program Detai              | ls        |                |                |      |           |                            |                     |
|      |                             | 1) | Program<br>Enrolment Type  | Research  |                |                |      |           | Status<br>Academic Load    | Active in Program   |
|      |                             |    | College / School           |           |                |                |      |           | Program Commenced          | 28/03/2017          |
|      |                             |    |                            |           |                |                |      |           | Maximum Submission<br>Date | 27/06/2021          |
|      |                             |    | Scholarship<br>Information |           |                |                |      |           |                            |                     |
|      |                             |    |                            |           |                |                |      |           |                            |                     |

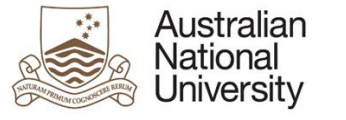

| Thesis Format   | Thesis by Standard Format |
|-----------------|---------------------------|
| Thesis Title    |                           |
|                 |                           |
|                 |                           |
|                 |                           |
| Thesis Abstract |                           |
|                 |                           |
|                 |                           |

#### Supervisory Panel

|    | Name                     | Role                         |
|----|--------------------------|------------------------------|
|    |                          | Associate Supervisor         |
|    | to man manife            | Associate Supervisor         |
| 3) |                          | Primary Supervisor and Chair |
|    | The second second second | Adviser                      |
| I  |                          |                              |

#### Unofficial Transcript Comments

The details recorded in unofficial transcript comments are displayed in the table below for your information. If the table is empty, no details have been recorded.

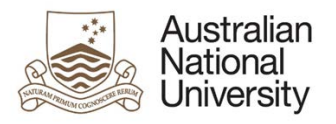

### 4.2.3.1 Delegated Authority, Associate Dean, EGAP View Table

| Annotation | Question Type | Description                                                    | Conditions |
|------------|---------------|----------------------------------------------------------------|------------|
| 1.         | Text          | Program Details. These include:                                |            |
|            |               | Program                                                        |            |
|            |               | Enrolment Type                                                 |            |
|            |               | College/School                                                 |            |
|            |               | Scholarship Information                                        |            |
|            |               | • Status                                                       |            |
|            |               | Academic Load                                                  |            |
|            |               | Program Commencement Date                                      |            |
|            |               | Maximum Submission Date                                        |            |
|            |               | Extended Program End Date, <u>where applicable</u> (Not Shown) |            |
| 2.         | Text          | Thesis Details. These include:                                 |            |
|            |               | Thesis Format                                                  |            |
|            |               | Thesis Title                                                   |            |
|            |               | Thesis Abstract                                                |            |
| 3.         | Text          | Supervisory Panel. Includes the panel members':                |            |
|            |               | Name                                                           |            |
|            |               | Role                                                           |            |
| 4.         | Text          | Unofficial Transcript Comments includes:                       |            |
|            |               | • Date                                                         |            |
|            |               | Description                                                    |            |
|            |               | Comments                                                       |            |
| 5.         | Text          | Service Indicators.                                            |            |

# 4.2.4 Errors/Validators

| a) | Contact your School or College HDR Administrator immediately to update your supervisory panel details accordingly. You can save this eForm using the icon in the top right corner. Once saved, close this eForm. When your panel has been updated you can reopen this eForm from ISIS and continue with your Notification of Intent to Submit milestone. |  |  |  |  |
|----|----------------------------------------------------------------------------------------------------|--|--|--|--|
|    | Trigger: The details concerning the Primary Supervisor and Chair of Panel have been identified as incorrect.                                                                                                    |  |  |  |  |
|    | Potential Solutions: Advised the Candidate to contact the School or College HDR Administrator to update the necessary information. The form cannot proceed                                                                                                    |  |  |  |  |
|    | the Supervisory Panel details are correct.                                                                                                    |  |  |  |  |
|    | Warning Text: "Contact your School or College HDR Administrator immediately to update your Supervisory Panel details accordingly. You can save this eForm using                                                                                                    |  |  |  |  |
|    | the icon in the top right corner. Once saved, close this eForm. When your panel has been updated you can reopen this eForm from ISIS and continue with your                                                                                                    |  |  |  |  |
|    | Notification of Intent to Submit milestone."                                                                                                    |  |  |  |  |

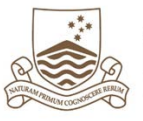

| have more than one Primary Supervisor. Please contact your HDR Administrator to resolve this. You should only have one Primary Supervisor on your Supervisory Panel.                |  |  |  |  |  |
|----------------------------------------------------------------------------------------------------|--|--|--|--|--|
| er: Records list the Candidate as having more than one Primary Supervisor.                                                                                                    |  |  |  |  |  |
| ntial Solutions: Advise the Candidate to contact their HDR Administrator advising them of this problem and indicating their correct Primary Supervisor.                             |  |  |  |  |  |
| ning Text: "You have more than one Primary Supervisor. Please contact your HDR Administrator to resolve this. You should only have one Primary Supervisor on<br>Supervisory Panel." |  |  |  |  |  |
| have no Primary Supervisor. Please contact your HDR Administrator to resolve this. You need one Primary Supervisor on your Supervisory Panel to proceed with this milestone.        |  |  |  |  |  |
| <u>er:</u> No Primary Supervisor is recorded in the Student Administration System.                                                                                                  |  |  |  |  |  |
| ntial Solutions: Advise the Candidate to contact the HDR Examinations office advising them of the problem and their Primary Supervisor.                                             |  |  |  |  |  |
| Warning Text: "You have no Primary Supervisor. Please contact your HDR Administrator to resolve this. You need one Primary Supervisor on your Supervisory                           |  |  |  |  |  |
| oceed with this milestone."                                                                                                    |  |  |  |  |  |
| s is a required field                                                                                                    |  |  |  |  |  |
| <u>er:</u> Mandatory user-selection/user-data entry field not completed.                                                                                                    |  |  |  |  |  |
| ntial Solutions: Confirm that user has completed all fields.                                                                                                    |  |  |  |  |  |
| ning Text: "This is a required field."                                                                                                    |  |  |  |  |  |
|                                                                                                    |  |  |  |  |  |

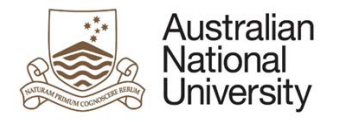

# 4.3 Thesis Details

# 4.3.1 Overview

| Forms:        | HDR Milestone Reporting: Thesis Submission.                                                                          |  |  |  |  |
|---------------|----------------------------------------------------------------------------------------------------|--|--|--|--|
| Visible To:   | Candidate, Library.                                                                                                  |  |  |  |  |
| Actors:       | Candidate, Library.                                                                                                  |  |  |  |  |
| Purpose:      | To allow for any final changes to the thesis title, abstract and/or language by the Candidate.                       |  |  |  |  |
|               | For the Library to download/upload/reorganise the thesis documents in the DSpace repository.                         |  |  |  |  |
| Triggered by: | Form Initiation.                                                                                                    |  |  |  |  |
| Loads:        | DSpace – Thesis Metadata                                                                                             |  |  |  |  |
|               | This page contains an integration to DSpace which allows uploading, downloading and deleting documents within DSpace |  |  |  |  |

# 4.3.2 Candidate View Screenshots

| Australian<br>National<br>University                    | HDR Milestone Reporting                                                | D <sub>R</sub> | D <sub>R</sub> | Dp.             | Log Out           |
|---------------------------------------------------------|------------------------------------------------------------------------|----------------|----------------|-----------------|-------------------|
| Introduction 🖌                                          | Thesis Details                                                         |                | ?Help          | vnload 🔲 Save 🌾 | -)Back (->)Next   |
| Candidature Details 🗸                                   | Form Details:                                                          |                |                | For             | rm ld: 1000024110 |
| Thesis Upload and Distribution                          | Examiner Reports                                                       |                |                |                 |                   |
| Thesis Corrections                                      | The examiners provided the following examiner reports.                 |                |                |                 |                   |
| Copyright and Confidentiality Researcher Identifiers 1) | 1000023940A Candidate version of examiner reports - Examiner 2 - 1.pdf |                |                | P Download      |                   |
| Summary                                                 | 1000023940A Candidate version of examiner reports - Examiner 3 - 1.pdf |                |                | P Download      |                   |
|                                                         | 1000023940A Candidate version of examiner reports - Examiner 5 - 1.pdf |                |                | The Download    |                   |
|                                                         |                                                                        |                |                |                 |                   |

| Australian<br>National<br>University |                                                                                                    |                                                                                                    |               |
|--------------------------------------|----------------------------------------------------------------------------------------------------|----------------------------------------------------------------------------------------------------|---------------|
| 2)                                   | Thesis Format<br>Your thesis format is Thesis by Stan                                                                           | ıdard Format                                                                                                    | Support Guide |
| 3)                                   | Thesis Title<br>Your current thesis title is                                                                                    | • Yes I would like to continue with the current thesis title                                                                                                    |               |
| 4)                                   | Continue with this thesis title? *<br>Your new title must be no more than<br>New Thesis Title * (1)                             | No, I would like to update the thesis title.                                                                                                    |               |
|                                      | Thesis Abstract                                                                                                    |                                                                                                    |               |
| 5)                                   | Your current thesis abstract is:<br>Continue with this thesis<br>abstract? *                                                    | <ul> <li>Yes, I would like to continue with the current thesis abstract.</li> <li>No, I would like to update the thesis abstract.</li> </ul>                                                                                                    |               |
| 6)                                   | Please enter the abstract for your t<br>in English and cannot include sub-<br>Character restrictions apply, please<br>Type here | hesis (you can type directly or paste text into this box). It must be 650-4000 characters and will be provided to examiners. Your abstract must be<br>script or super-script characters, or any weighted fonts such as bold, italicised or underlined text.<br>e click the information bubble below for further details of acceptable characters. * |               |
|                                      | Thesis abstract *<br>③                                                                                                    |                                                                                                    |               |

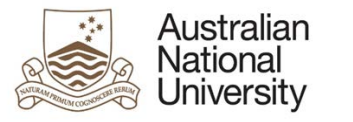

#### Language

|    | Your thesis must be written in Engli                                                  | sh unless you have been granted an exemption from the Deputy Vice-Chancellor.                                                                                               |
|----|---------------------------------------------------------------------------------------|----------------------------------------------------------------------------------------------------|
| 7) | Is your thesis and all associated<br>publications written in Australian<br>English? * | <ul><li>Yes</li><li>No</li></ul>                                                                                                    |
| 8) | Select the language that applies *                                                    | <ul> <li>English (UK)</li> <li>English (US)</li> <li>Spanish</li> <li>French</li> <li>Italian</li> <li>Japanese</li> <li>Chinese</li> <li>Turkish</li> <li>Other</li> </ul> |

### 4.3.2.1 Candidate View Table

| Annotation | Question Type     | Description                                                                                                    | Conditions                            |
|------------|-------------------|----------------------------------------------------------------------------------------------------|---------------------------------------|
| 1.         | Text              | A list of the reports provided by the examiners                                                                                                    |                                       |
| 2.         | Text              | Thesis format. This can no longer be changed by the Candidate.                                                                                                    |                                       |
| 3.         | Radio button      | Continue with Thesis Title radio button. Provides the Candidate with an opportunity to finalise their thesis title.                                                                                                    |                                       |
| 4.         | Text Entry Field  | New Thesis Title entry field pre-populated with the current thesis title.                                                                                                    | Update Thesis Title is selected.      |
| 5.         | Radio button      | Continue with thesis abstract radio button. Provides the Candidate with an opportunity to finalise their abstract.                                                                                                    |                                       |
| 6.         | Text Entry Field  | Thesis Abstract text area. Note that the Candidate must have between 650 and 3,400 characters. A character counter below the text area is provided to help the Candidate determine how far above or below the character limit they are. | Update Abstract is selected.          |
| 7.         | Radio button      | Non-English language radio button. For the Candidate to indicate whether any part of the thesis or associated publications is not written in Australian English.                                                                        |                                       |
| 8.         | Radio button list | <ul> <li>A list of the common languages used as metadata for the DSpace uploads. This includes:</li> <li>English (UK)</li> <li>English (US)</li> <li>Spanish</li> <li>French</li> </ul>                                                 | If no is selected in section 6 above. |

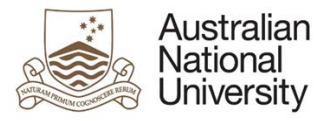

| Italian  |  |
|----------|--|
| Japanese |  |
| Chinese  |  |
| Turkish  |  |
| Other    |  |

# 4.3.3 Library View Screenshots

| IDR Milestone Reporting                                                                                                    |                                                                                                    | Log Out                                                                                                    |
|----------------------------------------------------------------------------------------------------|----------------------------------------------------------------------------------------------------|----------------------------------------------------------------------------------------------------|
| Thesis Details Form Details: Decide on access type for each document the Candidate has uploaded. If required, download a document, divide it into separat Commit before pressing the final submit button in this eForm.                                          | Download Save For                                                                                                    | Back Next                                                                                                    |
| <ul> <li>File name</li> <li>File name</li> <li>Thesis Material d) • e)</li> <li>Thesis Material d) • f)</li> <li>f) g) h)</li> </ul>                                                                                                    | Size<br>Q 476.31<br>Q 202.12<br>.pdf 2.93 Mit                                                                                                    | KIB ● a) KIB ② b) 3 ◆ c)                                                                                                    |
| Final Thesis Format       Thesis by Alternative Format         Type:       Full Confidentiality         Thesis Access       Time requested: 33 month(s)         Restriction       Reason: Ethical Considerations         Sections to be restricted; BB.Section B |                                                                                                    |                                                                                                    |
|                                                                                                    | Hor Milestone Reporting         Thesis Details         Or no Details:         Decide on access type for each document the Candidate has uploaded. If required, download a document, divide it into separa Commit before pressing the final submit button in this eForm.         File name         Image: Thesis Material (1) (Image: Discard Changes)         Image: Thesis Material (1) (Image: Discard Changes)         Image: Discard Changes)         Image: Discard Changes) | Intesis Details     For Details     For Details     Decide on access type for each document the Candidate has uploaded. If required, download a document, divide it into separate files, and re-upload here. Reme      Decide on access type for each document the Candidate has uploaded. If required, download a document, divide it into separate files, and re-upload here. Reme      Thesis Material (1)     Image: Price Commit Changes     Image: Discard Changes     Image: Price Access     Image: Price Access  < |

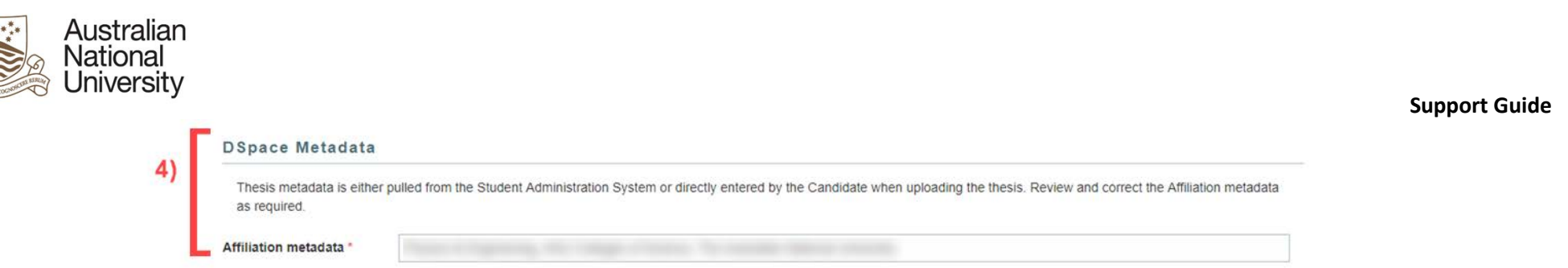

#### 4.3.3.1 Student View Table

| Annotation | Question Type    | Description                                                                                                    | Conditions |
|------------|------------------|----------------------------------------------------------------------------------------------------|------------|
| 1.         | Text             | Thesis upload text explaining how to upload a thesis to the DSpace module, as well as how to split the                                                |            |
|            |                  | files to isolate restricted materials.                                                                                                    |            |
| 2.         | DSpace upload    | The DSpace upload module is where the thesis and other related materials are uploaded. When                                                           |            |
|            | module           | uploading or deleting files, the changes are first made in the DSpace module and then committed to                                                    |            |
|            |                  | the repository. The components of the DSpace module are as follows:                                                                                   |            |
|            |                  | a) A previously uploaded file currently in the DSpace Repository is represented by a blue cloud.                                                      |            |
|            |                  | <ul> <li>b) Files marked for deletion are represented by a red cross. These files will not be deleted until the<br/>changes are committed.</li> </ul> |            |
|            |                  | c) Files which are being uploaded are represented by a green arrow and cloud. These files are added to the repository once the changes are committed. |            |
|            |                  | d) When uploading a file this dropdown list determines whether the file is Thesis Material or                                                         |            |
|            |                  | Supporting Material. Thesis material must be in PDF format.                                                                                           |            |
|            |                  | e) When uploading a file the file name may be changed in the text area.                                                                               |            |
|            |                  | f) The plus and minus buttons add or delete files. To upload a new file click the plus button and select                                              |            |
|            |                  | it from the file explorer. This file will not be added to the repository until the changes are                                                        |            |
|            |                  | committed. To delete a file, click the checkbox next to its name and click the minus button.                                                          |            |
|            |                  | g) Click "Commit Changes" to add the uploaded files to the repository or remove any files marked for                                                  |            |
|            |                  | deletion.                                                                                                    |            |
|            |                  | h) Click the "Discard changes" button to remove any changes since the last commit.                                                                    |            |
| 3.         | Text             | Text indicating the final format of the thesis as well as details on any Thesis Access Restrictions, where                                            |            |
|            |                  | applicable.                                                                                                    |            |
|            |                  | A link to the thesis in DSpace which can be accessed by the Candidate.                                                                                |            |
| 4.         | Text entry field | A text entry field for editing the DSpace Affiliation metadata. This is pre-populated with affiliation data stored in SAS.                            |            |

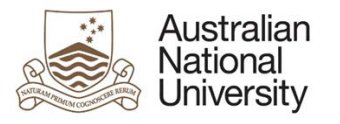

# 4.3.4 Errors/Validators

| a)  | Your new title is the same as your current title. Please change your new title.                                                                                                    |
|-----|----------------------------------------------------------------------------------------------------|
|     | Trigger: The new thesis title entered is the same as the current thesis title.                                                                                                    |
|     | Potential Solutions: Select "Yes, I would like to continue with the current thesis title," or alter the new thesis title in the displayed text field.                                           |
| b)  | Warning Text: "Your new title is the same as your current title. Please change your new title."                                                                                                 |
| 0)  | You have entered characters that are not compatible with the Student Administration System. Please click on the information bubble for a full list of allowed characters.                       |
|     | Trigger: Incompatible characters have been entered into the text field.                                                                                                    |
|     | Potential Solutions: Change the text in the text field to only include the allowed characters listed in the information bubble.                                                                 |
|     | <u>warning Text:</u> You have entered characters that are not compatible with the student Administration system. Please click on the information bubble for a full list of allowed characters " |
| c)  | Please enter at least 650 characters before proceeding.                                                                                                    |
|     | Trigger: Less than 650 characters have been entered into the text field.                                                                                                    |
|     | Potential Solutions: Ensure that the thesis abstract is a minimum of 650 characters. To check the current number of characters click outside the text field and refer                           |
|     | to the character text just below.                                                                                                    |
|     | <u>Warning Text:</u> "Please enter at least 650 characters before proceeding."                                                                                                    |
| d)  | Please enter no more than 4,000 characters before proceeding.                                                                                                    |
|     | Trigger: More than 4,000 characters have been entered into the text field.                                                                                                    |
|     | Potential Solutions: Ensure that the thesis abstract is a maximum of 4,000 characters. To check the current number of characters click outside the text field and                               |
|     | reier to the character text just below.<br>Warning Text: "Please enter no more than A 000 characters before proceeding."                                                                        |
| e)  |                                                                                                    |
| - / | This is a required field                                                                                                    |
|     | Trigger: Mandatory user-selection/user-data entry field not completed.                                                                                                    |
|     | Potential Solutions: Confirm that user has completed all fields.                                                                                                    |
| 0   | <u>Warning Text:</u> "This is a required field."                                                                                                    |
| f)  | Thesis material must be in .pdf format. Please amend your thesis material upload.                                                                                                    |
|     | Trigger: A file specified as being "Thesis Material" is in a format other than PDF.                                                                                                    |
|     | Potential Solutions: Check all files labelled as being "Thesis Material" are in the PDF format. "Supporting Material" type files do NOT have to be in PDF format.                               |
|     | Warning Text: "Thesis material must be in .pdf format. Please amend your thesis material upload."                                                                                               |

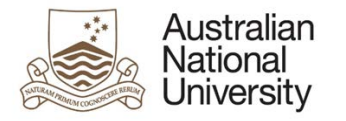

# 4.4 Thesis Upload and Distribution

# 4.4.1 Overview

| Forms:        | HDR Milestone Reporting: Thesis Submission.                                                                           |
|---------------|----------------------------------------------------------------------------------------------------|
| Visible To:   | Candidate.                                                                                                    |
| Actors:       | Candidate.                                                                                                    |
| Purpose:      | To allow the Candidate to upload their thesis, and descibe non-uploadable content.                                    |
| Triggered by: | Form Initiation.                                                                                                    |
| Integrations: | This page contains an integration to DSpace which allows uploading, downloading and deleting documents within DSpace. |

# 4.4.2 Candidate View Screenshots

| Australian<br>National<br>University | HDR Milestone Reporting                                                                                                    | DR.                                                                                                    | Dp.                                   | D <sub>R</sub>                     | Dp.                        | Log Out                 |
|--------------------------------------|----------------------------------------------------------------------------------------------------|----------------------------------------------------------------------------------------------------|---------------------------------------|------------------------------------|----------------------------|-------------------------|
| Introduction 🖌                       | Thesis Upload and Distribution                                                                                                    |                                                                                                    |                                       | (?) Help                           | nload 🔲 Save (             | Back Next               |
| Student Details 🖌                    |                                                                                                    |                                                                                                    |                                       | 0 0                                | 9                          |                         |
| Candidature Details 🖌                | Form Details:                                                                                                    |                                                                                                    |                                       |                                    | F                          | orm ld: 1000021045      |
| Thesis Details 🖌                     | Thesis Upload                                                                                                    |                                                                                                    |                                       |                                    |                            |                         |
| Thesis Upload and Distribution       | Upload your thesis or exegesis, and any supporting material to be                                                                              | e considered in the examir                                                                                                    | nation of your thesis.                | Individual file size must r        | ot exceed 2GB each.        | Large supporting        |
| Copyright and Confidentiality        | documents must be zipped before uploading. Your written thesis<br>need to split your thesis into parts. If you need help converting yo         | documents must be zipped before uploading. Your written thesis or exegesis file(s) must be PDFs and not protected by a password. If you have Thesis Access Restrictions, you may need to split your thesis into parts. If you need help converting your file to a PDF, please email the HDR Examinations Office for further instructions. |                                       |                                    |                            |                         |
| Publication                          | If you have been granted Thesis Access Restrictions (Full Confid                                                                               | lentiality or Delayed Public                                                                                                    | Access) to certain p                  | arts of your thesis, separa        | ate the restricted section | ons. For example,       |
| Researcher Identifiers               | chapter 3 might be restricted. In this case, upload the unrestricted<br>restricted and unrestricted parts in the file names.                   | d part of your thesis in one                                                                                                    | file (all content excl                | uding chapter 3) and chap          | oter 3 as a separate file  | e. Clearly identify the |
| Summary                              | Press the + button to add your files and select the file type from the need to remove a file, check the box to the left of the file, press the | he drop down menu. Once<br>he – button and then press                                                                                                    | you have uploaded<br>Commit Changes a | all your thesis and suppo<br>gain. | rting material, press C    | ommit Changes. If you   |
|                                      | Original submission                                                                                                    |                                                                                                    |                                       |                                    |                            |                         |
|                                      | File name                                                                                                    |                                                                                                    |                                       |                                    |                            | Size                    |
| 2)                                   | Thesis Material - dspaceTest - original copy.pdf                                                                                               |                                                                                                    |                                       |                                    | Q                          | 9 Bytes                 |

|     | Corrections             |      |           |     |
|-----|-------------------------|------|-----------|-----|
|     | E File name             |      | Size      |     |
| 3)  |                         | ٩    | 25.38 KIB |     |
|     | 8                       | Q    | 25.38 KIB | D b |
|     | Thesis Material d) • e) | .pdf | 25.18 KIB |     |
| - L | + - Commit Changes      |      |           |     |
|     | f) g) h)                |      |           |     |
|     |                         |      |           |     |
|     |                         |      |           |     |
|     |                         |      |           |     |

### 4.4.2.1 Candidate View Table

| Annotation | Question Type | Description                                                                                                    | Conditions |
|------------|---------------|----------------------------------------------------------------------------------------------------|------------|
| 1.         | Text          | Thesis upload text explaining how to upload a thesis to the DSpace module, as well as how to split the                                                |            |
|            |               | files to isolate restricted materials.                                                                                                    |            |
| 2.         | Document      | A DSpace link to download the previously submitted Thesis or supporting documents                                                                     |            |
|            | Download      |                                                                                                    |            |
| 3.         | DSpace upload | The DSpace upload module is where the thesis and other related materials are uploaded. When                                                           |            |
|            | module        | uploading or deleting files, the changes are first made in the DSpace module and then committed to                                                    |            |
|            |               | the repository. The components of the DSpace module are as follows:                                                                                   |            |
|            |               | a) A previously uploaded file currently in the DSpace Repository is represented by a blue cloud.                                                      |            |
|            |               | b) Files marked for deletion are represented by a red cross. These files will not be deleted until the changes are committed.                         |            |
|            |               | c) Files which are being uploaded are represented by a green arrow and cloud. These files are added to the repository once the changes are committed. |            |
|            |               | d) When uploading a file this dropdown list determines whether the file is Thesis Material or                                                         |            |
|            |               | Supporting Material.                                                                                                    |            |
|            |               | e) When uploading a file, the file name may be changed in the text area.                                                                              |            |

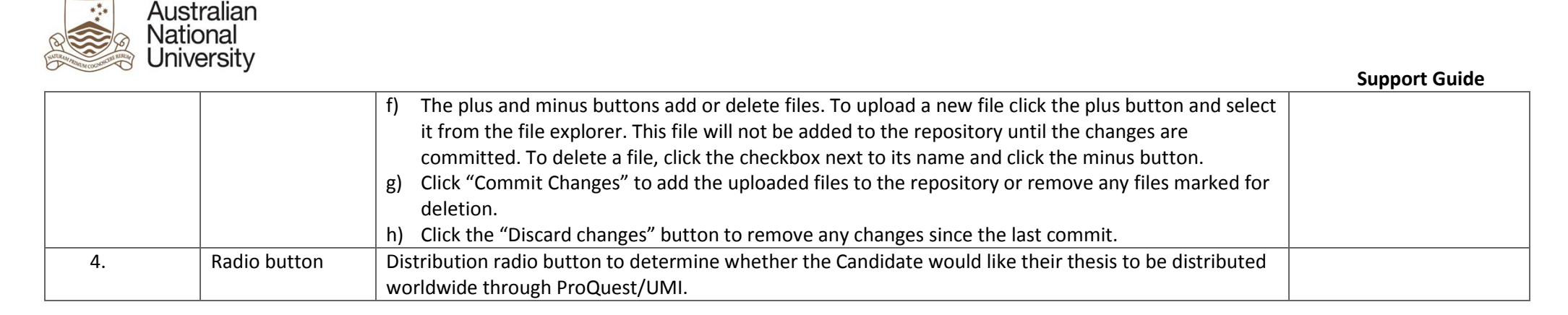

### 4.4.3 Errors/Validators

| a) | No uploads detected. Please add your document(s) and press "Commit Changes" to finish uploading them.                                                                |
|----|----------------------------------------------------------------------------------------------------|
|    | Trigger: No files have been correctly uploaded into the document upload section.                                                                                     |
|    | Potential Solutions: Ensure files are uploaded correctly and the "Commit Changes" button has been pressed. Correctly uploaded files will display a blue cloud (      |
|    | next to the "Size" text box.                                                                                                    |
|    | Warning Text: "No uploads detected. Please add your document(s) and press "Commit Changes" to finish uploading them."                                                |
| b) | Thesis material must be in .pdf format. Please amend your thesis material upload.                                                                                    |
|    | Trigger: A file specified as being "Thesis Material" is in a format other than PDF.                                                                                  |
|    | Potential Solutions: Check all files labelled as being "Thesis Material" are in the PDF format. "Supporting Material" type files do NOT have to be in PDF format.    |
|    | Warning Text: "Thesis material must be in .pdf format. Please amend your thesis material upload."                                                                    |
| c) | Please specify a type                                                                                                    |
|    | Trigger: The type of an uploaded file has not been selected using the drop down box.                                                                                 |
|    | Potential Solutions: Use the drop down box to specify the file type.                                                                                                 |
|    | Warning Text: "Please specify a type."                                                                                                    |
| d) | Please ensure you have uploaded at least one file that is "Thesis Material" type.                                                                                    |
|    | Trigger: There are no correctly uploaded files of the "Thesis Material" type.                                                                                        |
|    | Potential Solutions: Ensure that at least one file of the "Thesis Material" type is uploaded and the changes committed. Correctly uploaded files will display a blue |
|    | cloud (🌰) next to the "Size" text box.                                                                                                    |
|    | Warning Text: "Please ensure you have uploaded at least one file that is "Thesis Material" type."                                                                    |
| e) | This is a required field                                                                                                    |
|    | Trigger: Mandatory user-selection/user-data entry field not completed.                                                                                               |
|    | Potential Solutions: Confirm that user has completed all fields.                                                                                                    |

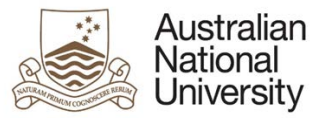

Warning Text: "This is a required field."

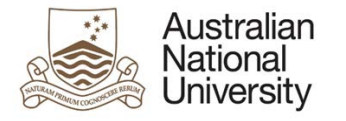

# 4.5 Thesis Corrections

### 4.5.1 Overview

| Forms:        | HDR Milestone Reporting: Thesis Corrections.                                     |
|---------------|----------------------------------------------------------------------------------|
| Visible To:   | Candidate.                                                                       |
| Actors:       | Candidate.                                                                       |
| Purpose:      | To allow the Candidate to detail the corrections they have made to their thesis. |
| Triggered by: | Form Initiation.                                                                 |
| Integrations: |                                                                                  |

# 4.5.2 Candidate View Screenshots

| Australian<br>National<br>University | HDR Milestone Reporting                     | D <sub>R</sub>                | Dor.                      | Dp.              | D <sub>R</sub> | D <sub>D</sub>   | Log Out            |
|--------------------------------------|---------------------------------------------|-------------------------------|---------------------------|------------------|----------------|------------------|--------------------|
| Introduction 🖌                       | Thesis Corrections                          |                               |                           |                  | (?)Help        | ownload 🔲 Save ( | Back ()Next        |
| Candidature Details 🖌                | Form Details:                               | - Thesis Corrections          |                           |                  | 0 0            | F                | orm ld: 1000022161 |
| Thesis Upload and Distribution 🖌     | Set out what corrections you made and provi | ide justification for any cor | rections not made.        | ins if required  |                |                  |                    |
| Thesis Corrections                   |                                             | concelions you have had       | e of not made into sectio | nis il required. |                |                  |                    |
| Researcher Identifiers 1)            | Type nere                                   |                               |                           |                  |                |                  |                    |
| Summary                              |                                             |                               |                           |                  |                |                  | 11                 |

Please ensure your Primary Supervisor, someone on your panel or another appropriate person has proofread your final thesis before submitting. The Delegated Authority will make a recommendation and the Associate Dean will make a decision based on this submission and no further amendments will be able to be made. If you have an email from your Primary Supervisor supporting your submission of your corrected thesis you can upload this.

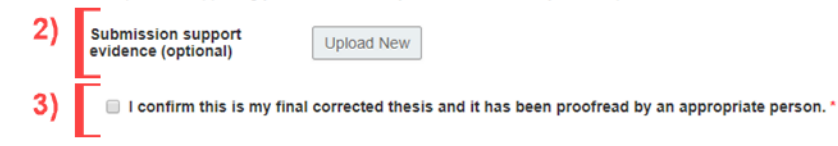

#### 4.5.2.1 Candidate View Table

| Annotation | Question Type | Description | Conditions |
|------------|---------------|-------------|------------|
|            |               |             |            |

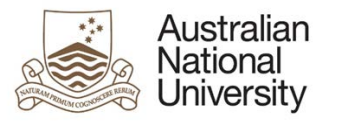

| 1. | Text entry field | A mandatory text area to provide details on the corrections made to the thesis                     |  |
|----|------------------|----------------------------------------------------------------------------------------------------|--|
| 2. | Document         | Optional document upload for support evidence, such as emails                                      |  |
|    | Upload           |                                                                                                    |  |
| 3. | Checkbox         | Checkbox to confirm the thesis included is the final corrected thesis, proofread by an appropriate |  |
|    |                  | person                                                                                             |  |

# 4.5.3 Errors/Validators

| a) | No uploads detected. Please add your document(s) and press "Commit Changes" to finish uploading them.                                                                |  |  |  |  |  |  |  |
|----|----------------------------------------------------------------------------------------------------|--|--|--|--|--|--|--|
|    | Trigger: No files have been correctly uploaded into the document upload section.                                                                                     |  |  |  |  |  |  |  |
|    | Potential Solutions: Ensure files are uploaded correctly and the "Commit Changes" button has been pressed. Correctly uploaded files will display a blue cloud (      |  |  |  |  |  |  |  |
|    | next to the "Size" text box.                                                                                                    |  |  |  |  |  |  |  |
|    | Warning Text: "No uploads detected. Please add your document(s) and press "Commit Changes" to finish uploading them."                                                |  |  |  |  |  |  |  |
| b) | Thesis material must be in .pdf format. Please amend your thesis material upload.                                                                                    |  |  |  |  |  |  |  |
|    | Trigger: A file specified as being "Thesis Material" is in a format other than PDF.                                                                                  |  |  |  |  |  |  |  |
|    | Potential Solutions: Check all files labelled as being "Thesis Material" are in the PDF format. "Supporting Material" type files do NOT have to be in PDF format.    |  |  |  |  |  |  |  |
|    | Warning Text: "Thesis material must be in .pdf format. Please amend your thesis material upload."                                                                    |  |  |  |  |  |  |  |
| c) | Please specify a type                                                                                                    |  |  |  |  |  |  |  |
|    | Trigger: The type of an uploaded file has not been selected using the drop down box.                                                                                 |  |  |  |  |  |  |  |
|    | Potential Solutions: Use the drop down box to specify the file type.                                                                                                 |  |  |  |  |  |  |  |
|    | Warning Text: "Please specify a type."                                                                                                    |  |  |  |  |  |  |  |
| d) | Please ensure you have uploaded at least one file that is "Thesis Material" type.                                                                                    |  |  |  |  |  |  |  |
|    | Trigger: There are no correctly uploaded files of the "Thesis Material" type.                                                                                        |  |  |  |  |  |  |  |
|    | Potential Solutions: Ensure that at least one file of the "Thesis Material" type is uploaded and the changes committed. Correctly uploaded files will display a blue |  |  |  |  |  |  |  |
|    | cloud (🌥) next to the "Size" text box.                                                                                                    |  |  |  |  |  |  |  |
|    | Warning Text: "Please ensure you have uploaded at least one file that is "Thesis Material" type."                                                                    |  |  |  |  |  |  |  |
| e) | This is a required field                                                                                                    |  |  |  |  |  |  |  |
|    | Trigger: Mandatory user-selection/user-data entry field not completed.                                                                                               |  |  |  |  |  |  |  |
|    | Potential Solutions: Confirm that user has completed all fields.                                                                                                    |  |  |  |  |  |  |  |
|    | Warning Text: "This is a required field."                                                                                                    |  |  |  |  |  |  |  |

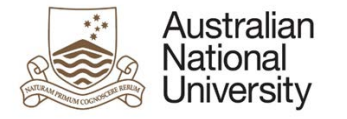

# 4.6 Copyright and Confidentiality

#### 4.6.1 Overview

| Forms:        | HDR Milestone Reporting: Thesis Correction.                  |
|---------------|--------------------------------------------------------------|
| Visible To:   | Candidate.                                                   |
| Actors:       | Candidate.                                                   |
| Purpose:      | For the Candidate to agree to copyright and IP declarations. |
| Triggered by: | Form Initiation.                                             |
| Loads:        |                                                              |

#### 4.6.2 Student View Screenshots

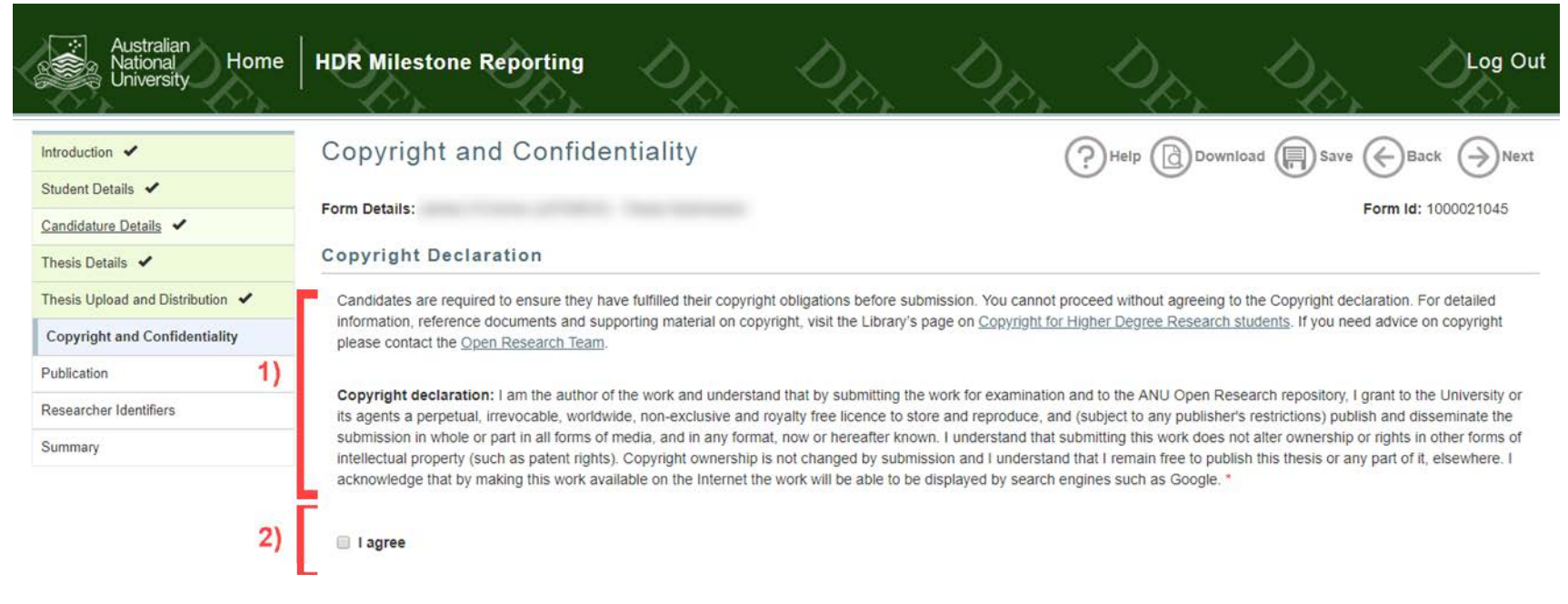

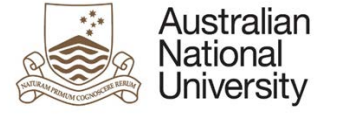

#### Intellectual Property and Confidential Material

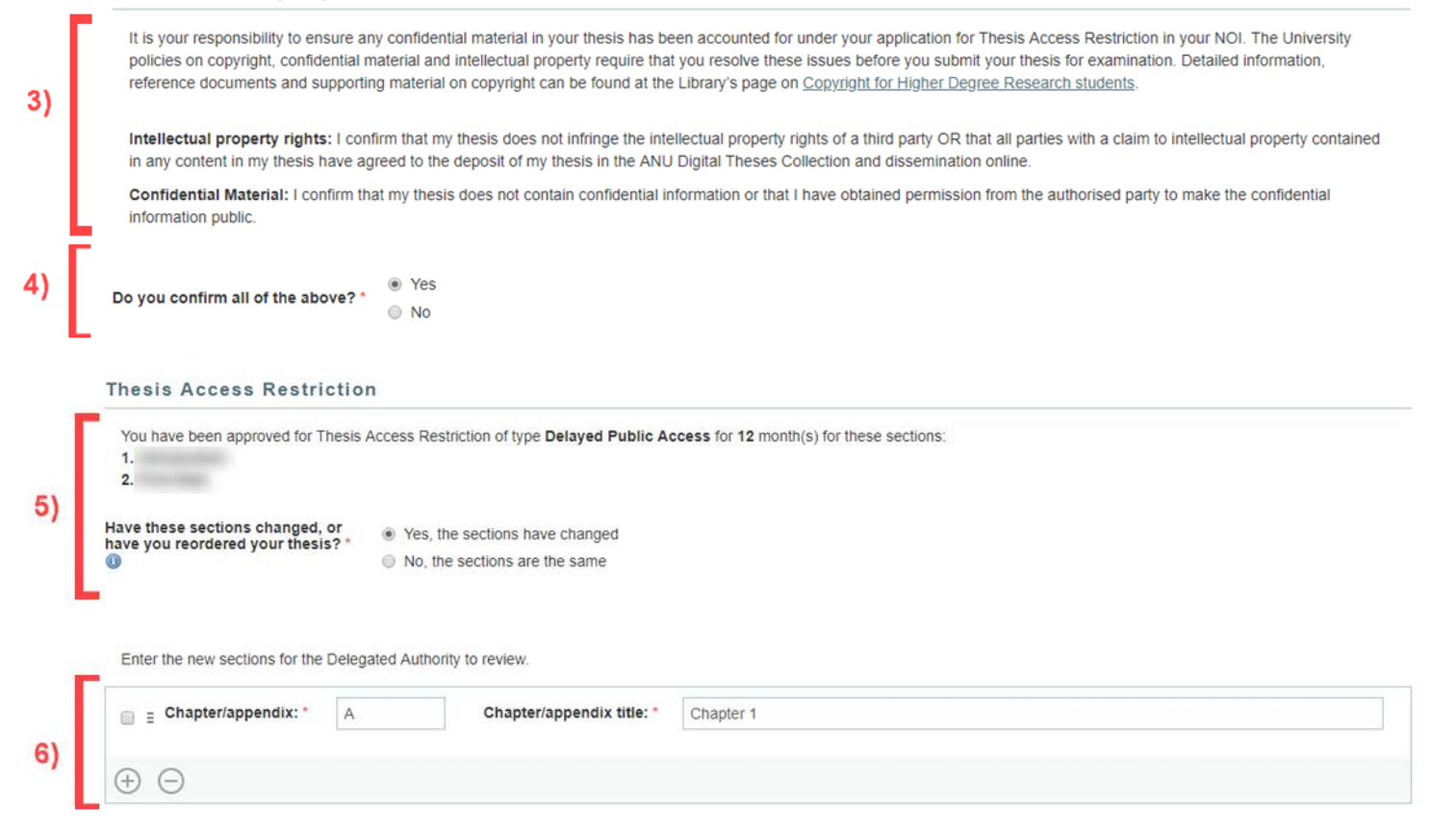

#### 4.6.2.1 Student View Table

| Annotation | Question Type | Description                                                                   | Conditions |
|------------|---------------|-------------------------------------------------------------------------------|------------|
| 1.         | Text          | Copyright declaration.                                                        |            |
| 2.         | Checkbox      | Candidates must agree to the Copyright Declaration by clicking the checkbox.  |            |
| 3.         | Text          | Intellectual Property and Confidential Material information.                  |            |
| 4.         | Radio button  | Confirmation of Intellectual Property and Confidential Material declarations. |            |

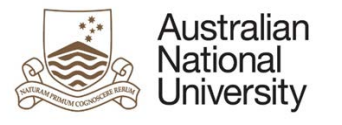

| 5. | Radio button      | Radio button to determine whether or not the sections marked for Thesis Access Restrictions have         | If Candidate has approval |
|----|-------------------|----------------------------------------------------------------------------------------------------|---------------------------|
|    |                   | changed                                                                                                  | for Thesis Access         |
|    |                   |                                                                                                    | Restrictions.             |
| 6. | Repeating section | This repeating section is for the Candidate to indicate which sections of their thesis are confidential. | If sections for Thesis    |
|    | Text entry fields | This section includes:                                                                                   | Access Restrictions have  |
|    |                   | Chapter/appendix ID textbox                                                                              | changed                   |
|    |                   | Chapter/appendix title textbox                                                                           |                           |
|    |                   | Additional sections may be added using the plus button. To remove a section, click the checkbox and      |                           |
|    |                   | then the minus button.                                                                                   |                           |

# 4.6.3 Errors/Validators

| a) | You must resolve your copyright obligations before you will be allowed to submit for examination.                                                                       |
|----|----------------------------------------------------------------------------------------------------|
|    | Trigger: The Candidate indicates that their thesis does not currently meet the necessary copyright obligations.                                                         |
|    | Potential Solutions: Advise the Candidate to resolve all copyright obligations: contact all parties with a claim to intellectual property and obtain their agreement to |
|    | depositing the thesis in ANU Digital Theses Collection and online; remove any confidential information from their thesis; obtain permission from the authorised         |
|    | party to make the confidential information public. Contact the Open Research Team on repository.admin@anu.edu.au if they require further advice about                   |
|    | copyright. Detailed information on guidelines and policies can be found on the Library's Copyright for Higher Degree Research webpage.                                  |
|    | Warning Text: "You must resolve your copyright obligations before you will be allowed to submit for examination".                                                       |
| b) | This is a required field                                                                                                    |
|    | Trigger: Mandatory user-selection/user-data entry field not completed.                                                                                                  |
|    | Potential Solutions: Confirm that user has completed all fields.                                                                                                    |
|    | Warning Text: "This is a required field".                                                                                                    |

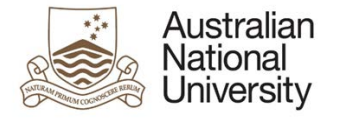

# 4.7 Researcher Identifiers

# 4.7.1 Overview

| Forms:        | HDR Milestone Reporting: Thesis Corrections.                          |
|---------------|-----------------------------------------------------------------------|
| Visible To:   | Candidate.                                                            |
| Actors:       | Candidate.                                                            |
| Purpose:      | For the Candidate to provide details on any researcher IDs they have. |
| Triggered by: | Form Initiation.                                                      |
| Loads:        | Rest ORCID - ORCID                                                    |

# 4.7.2 Candidate View Screenshots

| Australian<br>National<br>University<br>Home | HDR Milesto                       | one Reporting                                             | D.                                                    | Op,                                                 | Dp.                      | D <sub>R</sub>               | D.                                      | Log Out               |
|----------------------------------------------|-----------------------------------|-----------------------------------------------------------|-------------------------------------------------------|-----------------------------------------------------|--------------------------|------------------------------|-----------------------------------------|-----------------------|
| Introduction 🖌                               | Research                          | er Identifiers                                            |                                                       |                                                     |                          | (?) Help                     | wnload 🔲 Save (                         | Back ()Next           |
| Student Details 🖌                            | From Batallas                     |                                                           |                                                       |                                                     |                          | $\bigcirc$                   | 0                                       |                       |
| Candidature Details 🖌                        | Form Details:                     |                                                           |                                                       |                                                     |                          |                              | F                                       | orm id: 1000021100    |
| Thesis Details 🖌                             | ORCID                             |                                                           |                                                       |                                                     |                          |                              |                                         |                       |
| Thesis Upload and Distribution 🖌             | All ANU research                  | ners, including PhD candid                                | ates, academic staff a                                | and research-active profe                           | ssional staff are encou  | raged to register for an OF  | RCID.                                   |                       |
| Copyright and Confidentiality 🖌 1)           | Records indicate                  | that you have not register                                | ed your ORCID in the                                  | ANU Research Informat                               | ion Management Syste     | m. Please take this oppor    | tunity to download the U                | Jniversity's Research |
| Publication 🖌                                | Information Mana                  | agement System Guide an<br>Research team, Save an         | d register, it will only to<br>d close this form regi | take a few minutes. The or ster for your ORCiD, and | ORCID Library Guide p    | rovides further information  | . If you have any questi<br>then appear | ons about ORCID,      |
| Researcher Identifiers                       |                                   | <u>erregen of team</u> . eare an                          | a cloce the ferri, reg.                               |                                                     | inten you're open ale    | ioni, jour ortolo onoura     | inch oppedi.                            |                       |
| Summary                                      |                                   |                                                           |                                                       |                                                     |                          |                              |                                         |                       |
|                                              | Researcheri                       | D                                                         |                                                       |                                                     |                          |                              |                                         |                       |
| 2)                                           | The ANU suppor<br>researchers can | ts the use of multiple unique register for one through th | ue identifiers for its re<br>e Thomson and Reute      | searchers. ResearcherID<br>ers webpage              | s are a unique global ic | dentifier for researchers pr | ovided by Thomson and                   | d Reuters, all ANU    |
|                                              | ResearcherID                      | Type here                                                 |                                                       |                                                     |                          |                              |                                         |                       |

#### 4.7.2.1 Candidate View Table

| Annotation | Question Type | Description | Conditions |
|------------|---------------|-------------|------------|

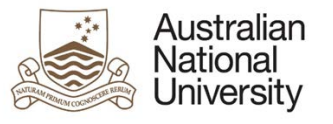

| 1. | Dynamic text     | A reminder about ORCID registration as well as whether or not records indicate the Candidate has |  |
|----|------------------|--------------------------------------------------------------------------------------------------|--|
|    |                  | already registered an ORCID.                                                                     |  |
| 2. | Text entry field | Researcher ID text entry field.                                                                  |  |

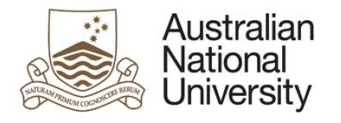

# 4.8 Processing

### 4.8.1 Overview

| Forms:        | HDR Milestone Reporting: Thesis Submission.                                                                                      |
|---------------|----------------------------------------------------------------------------------------------------|
| Visible To:   | DA, AD, EGAP.                                                                                                    |
| Actors:       | DA, AD, EGAP.                                                                                                    |
| Purpose:      | For the Delegated Authority to review the reports and provide a summary and recommendation. For the Assocaite Dean to decide the |
|               | outcome. For EGAP to to re-upload examiner reports and make any changes in SAS                                                   |
| Triggered by: | Transition to Delegated Authority State.                                                                                         |
| Loads:        | CS Service:                                                                                                    |
|               | Research Management                                                                                                    |
|               | Personal Details (Examiners)                                                                                                    |
|               | Personal Contact Details (Examiners)                                                                                             |
|               | ERMS Examiner reports                                                                                                    |

# 4.8.2 Delegated Authority, Associate Dean View Screenshots

| Australian<br>National<br>University | HDR Milestone Reporting                                                                                                    | Op, | Dr. | D. | D <sub>D</sub> | Log Out             |
|--------------------------------------|----------------------------------------------------------------------------------------------------|-----|-----|----|----------------|---------------------|
| Introduction 🖌                       | Processing                                                                                                    |     |     | ?H | elp Download   | Save Back           |
| Candidature Details ✓ Processing     | Form Details: Jian Chen (u6013433) - Thesis Corrections                                                                                                    |     |     |    |                | Form ld: 1000024138 |
| 1)                                   | The sis Download<br>The thesis is now accessible at the following URL address.<br>Link to thesis: <u>https://dspace4-test.anu.edu.au/handle/123456789/994</u> | 97  |     |    |                |                     |

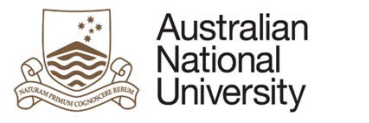

Examiners

| Name                                                                                                    | Examiner Recommendation                                                                                                    | Examiner report                                                                                                    |                  |
|----------------------------------------------------------------------------------------------------|----------------------------------------------------------------------------------------------------|----------------------------------------------------------------------------------------------------|------------------|
|                                                                                                    | The Candidate be granted the research award                                                                                                    | 1000022425A Examination Report for DA AD.pdf                                                                                                 | Download         |
| Name                                                                                                    | Examiner Recommendation                                                                                                    | Examiner report                                                                                                    |                  |
|                                                                                                    | The Candidate be granted the research award                                                                                                    | 1000022432A Examination Report for DA AD.pdf                                                                                                 | Download         |
|                                                                                                    |                                                                                                    | 1000022432A Examiner report upload.pdf                                                                                                    | <b>Download</b>  |
|                                                                                                    |                                                                                                    |                                                                                                    |                  |
|                                                                                                    |                                                                                                    |                                                                                                    |                  |
|                                                                                                    |                                                                                                    |                                                                                                    |                  |
|                                                                                                    |                                                                                                    |                                                                                                    |                  |
|                                                                                                    |                                                                                                    |                                                                                                    |                  |
|                                                                                                    |                                                                                                    |                                                                                                    |                  |
| A decision may be based on fewe                                                                                                    | er examiner reports than initially solicited, but no fewer than two, if the rep                                                                                                    | orts received from examiners are consistent.                                                                                                 |                  |
| A decision may be based on fewer                                                                                                    | er examiner reports than initially solicited, but no fewer than two, if the rep                                                                                                    | orts received from examiners are consistent.                                                                                                 |                  |
| A decision may be based on fewer                                                                                                    | er examiner reports than initially solicited, but no fewer than two, if the report                                                                                                    | orts received from examiners are consistent.                                                                                                 |                  |
| A decision may be based on fewer<br>Thesis Access Rest<br>Candidate has a                                                                                               | er examiner reports than initially solicited, but no fewer than two, if the report<br>riction                                                                                                    | orts received from examiners are consistent.<br>33 month(s) for these sections:                                                              |                  |
| A decision may be based on fewer<br>Thesis Access Rest<br>Candidate has a<br>These sections changed du<br>pushed to the Student Adm                                     | er examiner reports than initially solicited, but no fewer than two, if the report<br><b>triction</b><br>pproval for Thesis Access Restriction of type <b>Full Confidentiality</b> for the<br>pring the corrections process. The Candidate outlined the new restricted<br>inistration System.             | orts received from examiners are consistent.<br>33 month(s) for these sections:<br>d sections for your review. Update the fields as required | 1. These changes |
| A decision may be based on fewer<br>Thesis Access Rest<br>Candidate has a<br>These sections changed du<br>pushed to the Student Adm<br>E Chapter/appendix:              | er examiner reports than initially solicited, but no fewer than two, if the report<br>riction<br>pproval for Thesis Access Restriction of type Full Confidentiality for a<br>ring the corrections process. The Candidate outlined the new restricted<br>inistration System.<br>Chapter/appendix title:    | orts received from examiners are consistent.<br>33 month(s) for these sections:<br>d sections for your review. Update the fields as required | 1. These changes |
| A decision may be based on fewer<br>Thesis Access Rest<br>Candidate has a<br>These sections changed du<br>pushed to the Student Adm<br>E Chapter/appendix: *<br>(+) (-) | er examiner reports than initially solicited, but no fewer than two, if the report<br>triction<br>pproval for Thesis Access Restriction of type Full Confidentiality for solution of the corrections process. The Candidate outlined the new restricted<br>inistration System.<br>Chapter/appendix title: | orts received from examiners are consistent.<br>33 month(s) for these sections:<br>d sections for your review. Update the fields as required | 1. These changes |

| Aus<br>National<br>Univ | tralian<br>onal<br>rersity |                                                                                                    | Support Cuido |
|-------------------------|----------------------------|----------------------------------------------------------------------------------------------------|---------------|
|                         |                            | Recommendation                                                                                                    | Support Guide |
|                         | 5)                         | Are you satisfied Candidate has made the specified corrections or revisions? • • • • • • • • • • • • • • • • • • •                                                                                                    |               |
|                         | 6)                         | Fail         Provide a statement of reasons for this decision. This statement will be sent to the Associate Dean and saved to ERMS. This statement will not be sent to the Candidate.         Statement *                                                             |               |
|                         | 7)                         | Next steps By submitting this eForm you are confirming you have reviewed the revised or corrected thesis against the examiner reports and recommendations. Your recommendation will be sent to the Associate Dean for decision. Submit the recommendation for action. |               |
|                         |                            | 8) Submit recommendation to Associate Dean (3)                                                                                                    |               |

# 4.8.2.1 Delegated Authority, Associate Dean View Table

| Annotation | Question Type   | Description                                                                                                | Conditions                |
|------------|-----------------|----------------------------------------------------------------------------------------------------|---------------------------|
| 1.         | Document        | A document download for the corrected Thesis.                                                              |                           |
|            | download        |                                                                                                    |                           |
| 2.         | Text, Document  | For each Examiner there is a section providing details and actions on:                                     |                           |
|            | downloads       | Examiner Name                                                                                              |                           |
|            |                 | Examiner Recommendation                                                                                    |                           |
|            |                 | Examiner reports which may be downloaded.                                                                  |                           |
|            |                 | HDR Procedure to explain that the number of examiner reports might be fewer than initially solicited       |                           |
|            |                 | but not fewer than two.                                                                                    |                           |
| 3.         | Text, Repeating | A description of the nature of the Thesis Access Restrictions. If the sections affected by the restriction | If Candidate has approval |
|            | section, Text   | have changed upon resubmission, the new restricted sections are shown. For each section, an                | for Thesis Access.        |
|            | entry fields    | identifier of the Chapter/appendix as well as the title. These fields may be amended.                      |                           |

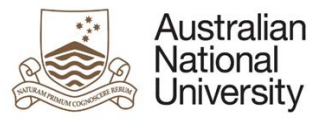

|    |                   |                                                                                                   | Restrictions. Delegated |
|----|-------------------|---------------------------------------------------------------------------------------------------|-------------------------|
|    |                   |                                                                                                   | Authority State Only.   |
| 4. | Text              | Comments provided by the candidate about the corrections they made to their Thesis.               | Delegated Authority     |
|    |                   |                                                                                                   | State Only.             |
| 5. | Radio button list | Provide a recommendation of the outcome of the examination (DA) or a decision on the outcome (AD) |                         |
|    |                   | Options include:                                                                                  |                         |
|    |                   | Be granted the research award                                                                     |                         |
|    |                   | <ul> <li>Not be granted the research award (fail)</li> </ul>                                      |                         |
| 6. | Text entry field  | A text area to provide a statement outlining the reasons for failure.                             | If Candidate is failed. |
| 7. | Submit button     | Submit button progresses the form to the Associate Dean for review (DA state) or the HDR          |                         |
|    |                   | Examinations office (AD state).                                                                   |                         |

#### 4.8.3 EGAP – Advise Candidate and update SAS View Screenshots

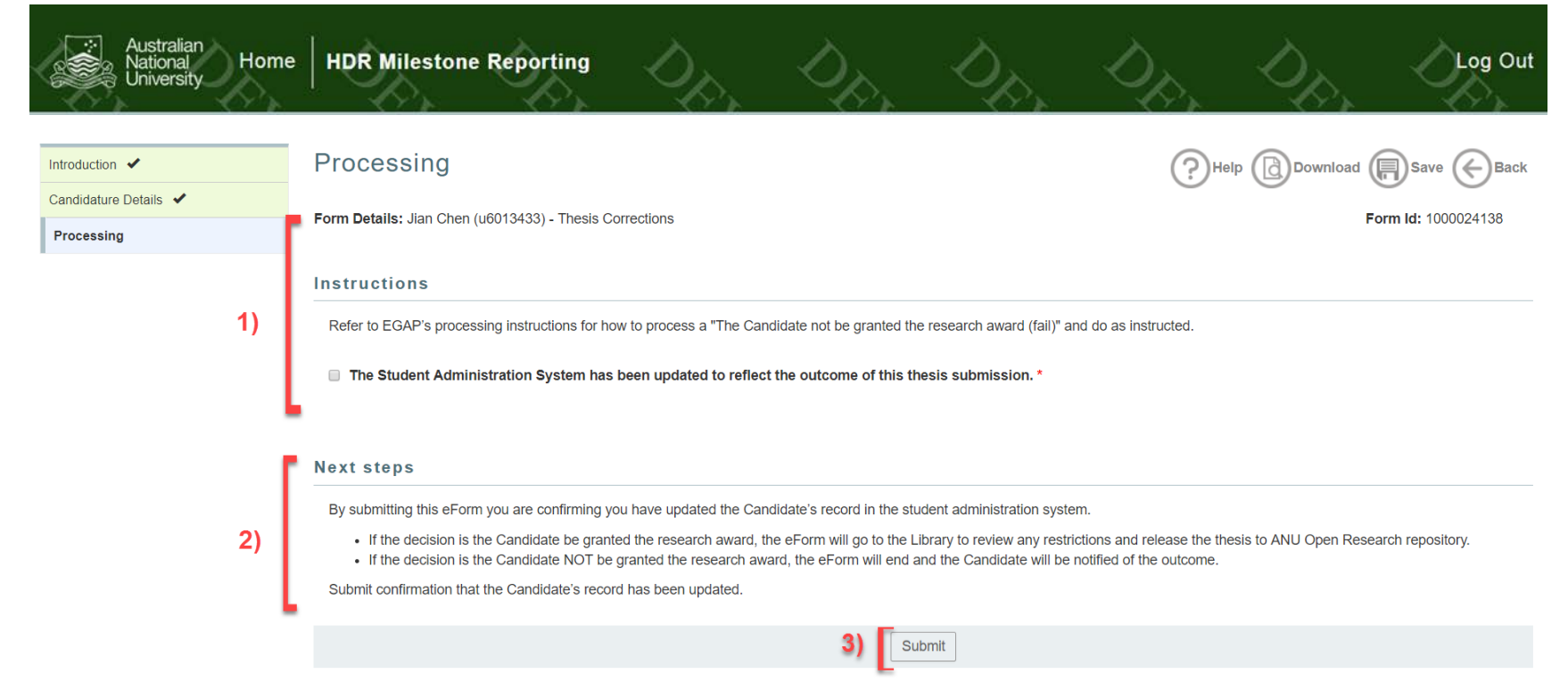

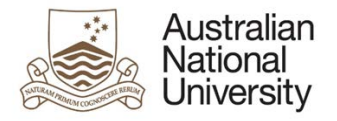

### 4.8.3.1 EGAP – Advise Candidate and Update SAS View Table

| Annotation | Question Type  | Description                                                                                               | Conditions |
|------------|----------------|----------------------------------------------------------------------------------------------------|------------|
| 1.         | Text, Checkbox | Text referring to process regarding outcome of examination and checkbox confirming that the Student       |            |
|            |                | Administration System has been updated with the examination outcome.                                      |            |
| 2.         | Text           | Text outlining the next steps of the process.                                                             |            |
| 3.         | Submit button  | Submit button progresses the form based on the examination outcome. If the Candidate has passed,          |            |
|            |                | the form is sent to the Library for processing. If the Candidate has failed, the form process is complete |            |
|            |                | and the Candidate will be notified of their failure.                                                      |            |

# 4.8.4 Library View Screenshots

| Australian<br>National<br>University | HDR Milestone Reporting                                                                                                    | D.                  | D <sub>p</sub> ,           | Log Out            |
|--------------------------------------|----------------------------------------------------------------------------------------------------|---------------------|----------------------------|--------------------|
| Introduction 🖌                       | Processing                                                                                                    | (?)H                | elp 🕞 Download 🕻           | Save (Back         |
| Thesis Details 🗸                     | By submitting this eForm you are confirming you have reviewed the author accepted version of the thesis and have ma                                                           | arked each upload a | as restricted as required. | The Candidate, the |
| Publication 🖌                        | HDR Examinations Office and Delegate Authority will receive an email with a link to the thesis. If the Candidate selected their thesis to be released via ProQuest/UMI, an au | IMI, an automated   |                            |                    |
| Processing 1)                        | ) entail will houry Produest.                                                                                                    |                     |                            |                    |
|                                      | The documents in the ANU Open Research repository (DSpace) have been marked appropriately.*                                                                                   |                     |                            |                    |
|                                      | Submit confirmation that the Candidate's thesis has been appropriately added to the ANU Open Research repository. 2) Submit assessment to the Student Administrative System   | em                  |                            |                    |

#### 4.8.4.1 Library View Table

| Annotation | Question Type  | Description                                                                       | Conditions |
|------------|----------------|-----------------------------------------------------------------------------------|------------|
| 1.         | Text, Checkbox | A checkbox declaration that the Library must complete before submitting the form. |            |
| 2.         | Submit button  | Submit button to complete the eForm.                                              |            |

# 4.8.5 Errors/Validators

| a) | This is a required field                                               |
|----|------------------------------------------------------------------------|
|    | Trigger: Mandatory user-selection/user-data entry field not completed. |
|    | Potential Solutions: Confirm that user has completed all fields.       |

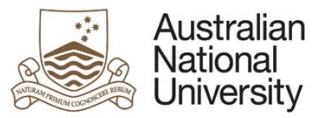

Warning Text: "This is a required field."

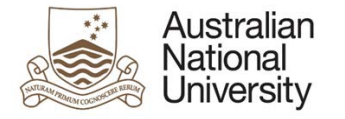

# 4.9 Summary

#### 4.9.1 Overview

| Forms:        | HDR Milestone Reporting: Thesis Corrections.                              |
|---------------|---------------------------------------------------------------------------|
| Visible To:   | Candidate.                                                                |
| Actors:       | Candidate.                                                                |
| Purpose:      | For the Candidate to agree to final declarations and submit their thesis. |
| Triggered by: | Form initiation.                                                          |
| Loads:        |                                                                           |

# 4.9.2 Candidate View Screenshots

| Australian<br>National<br>University | HDR Milestone Reporting                                                                                                    |
|--------------------------------------|----------------------------------------------------------------------------------------------------|
| Introduction 🖌                       | Summary                                                                                                    |
| Candidature Details 🖌                |                                                                                                    |
| Thesis Details 🖌                     | Form Details: Form Id: 1000022161                                                                                                    |
| Thesis Upload and Distribution 🖌     | By submitting this eForm your revised or corrected thesis will be uploaded to the ANU secure repository. The Delegated Authority will review your revised thesis against the examination reports and will make a recommendation to the Associate Dean.                                                                                                    |
| Thesis Corrections 🖌                 |                                                                                                    |
| Copyright and Confidentiality 🖌      |                                                                                                    |
| Researcher Identifiers 🖌             | Declaration                                                                                                    |
| Summary 2)                           | I declare that the research presented in this Thesis represents original work that I carried out during my candidature at the Australian National University. A signed statement has been included<br>in the Thesis as required in the HDR – submission and examination of theses procedure.                                                                                                    |
| 3)                                   | Next Steps Submit the revised thesis for recommendation. You will be notified by the Associate Dean once a decision has been made. Should the decision be to grant you the research award, this eForm will upload your submission to the ANU Open Research repository and you will receive an email with a link to your thesis. Once you press submit, your thesis will be submitted and cannot be modified or re-uploaded. Double check the files you have uploaded are correct before submitting the eForm. |
|                                      | 4) Submit revised thesis to the Delegated Authority (2)                                                                                                    |

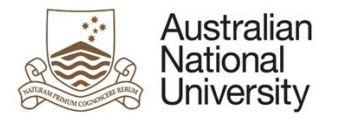

# 4.9.2.1 Student View Table

Support Guide

| Annotation | Question Type | Description                                                                     | Conditions |
|------------|---------------|---------------------------------------------------------------------------------|------------|
| 1.         | Text          | Text explaining the next steps.                                                 |            |
| 2.         | Checkbox      | A final declaration the Candidate must agree to before submitting their thesis. |            |
| 3.         | Text          | Information on the next steps of the examination process.                       |            |
| 4.         | Submit button | Submit the eForm to send it to the Delegated Authority.                         |            |

# 4.9.3 Errors/Validators

| a) | This is a required field                                               |
|----|------------------------------------------------------------------------|
|    | Trigger: Mandatory user-selection/user-data entry field not completed. |
|    | Potential Solutions: Confirm that the user has completed all fields.   |
|    | Warning Text: "This is a required field".                              |

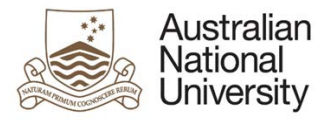

# Appendix A: eForm Pages Style Guide

The eForm Pages chapter of this guide will provide a section for each stage of the form. Each section will give an overview of the views and the actions required in that state. At the conclusion of the section will be a description of all possible errors and validators. Within each section will be subsections showing each possible viewing state with an annotated screenshot.

Below is a more detailed explanation of a generic page with two possible viewers, viewer1 and viewer2.

# {4.X} Page Name

#### {4.X.1} Overview

| Forms:        | Form it is included in.                      |
|---------------|----------------------------------------------|
| Visible To:   | Stakeholders that can view each stage.       |
| Actors:       | Who acts on this stage of the eForm.         |
| Purpose:      | The contribution of this page to the overall |
|               | structure.                                   |
| Triggered by: | The event that leads to the page.            |
| Loads:        | External data sources loaded by the page.    |

{4.X.1.1} [Viewer1] View

# Figure 1: An annotated

image of the eForm page, from viewer

1's perspective.

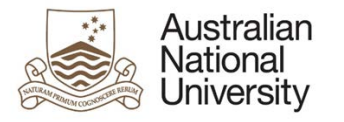

# {4.x.1.2}[Viewer1] View

| Annotation          | Question Type          | Description                                                                     | Conditions                            |
|---------------------|------------------------|---------------------------------------------------------------------------------|---------------------------------------|
| Listed here will be | A list of the question | The purpose of the description box is to describe the selected form component.  | A description of the conditions which |
| the annotation      | types as defined in    | The listed important features are often: the type of question (multiple choice, | cause the question to appear. A blank |
| value.              | Question Types, above. | etc.); the type of answer sought; prerequisites for the question; and any       | cell means the question is always     |
|                     |                        | significant consequences of the question.                                       | visible.                              |

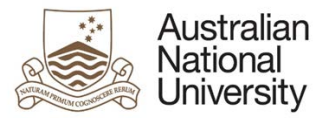

{4.X.1.3} [Viewer2] View

# Figure 2: an annotated image

# of the eForm page, from Viewer

2's perspective.

### {4.x.1.4}[Viewer2] View

| Annotation        | Question Type   | Description                                         | Conditions           |
|-------------------|-----------------|-----------------------------------------------------|----------------------|
| Listed here will  | A list of the   | The purpose of the description box is to describe   | A description of the |
| be the            | question types  | the selected form component. The listed             | conditions which     |
| annotation value. | as defined in   | important features are often: the type of question  | cause the question   |
|                   | Question Types, | (multiple choice, etc.); the type of answer sought; | to appear. A blank   |
|                   | above.          | prerequisites for the question; and any significant | cell means the       |
|                   |                 | consequences of the question.                       | question is always   |
|                   |                 |                                                     | visible.             |

### {4.X.2} Errors and Validators

| Reference | Description                                                                                                    |
|-----------|----------------------------------------------------------------------------------------------------|
| index     | Image of validator or error response                                                                                                    |
|           | <u>Trigger:</u> The cause of the issue.<br><u>Potential Solutions:</u> How to fix the issue.<br><u>Warning Text:</u> The message returned to the user. |